## EPICS using SLS s7plc driver

### **PLC configurations**

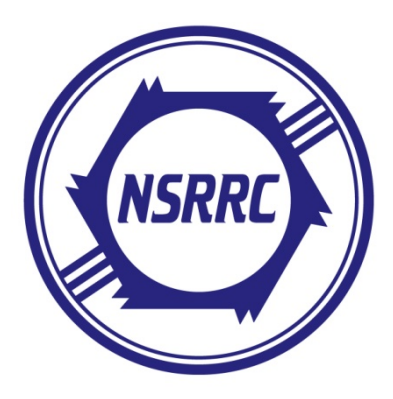

National Synchrotron Radiation Research Center Radio Frequency Group Yu-Han Lin

In this documents, the following items are used:
Software1) EPICS Base 3.14.8.2 (http://www.aps.anl.gov/epics/base/R3-14/index.php)
2) Step 7 – SIMATIC Manager V5.2
3) SLS s7 driver (http://epics.web.psi.ch/software/s7plc/)
Hardware1) Siemens S7-300 PLC
2) Siemens CP343 Communication module

| Configuration                                                                                                    | of Siemens S7 PLC                                                                                                    |
|----------------------------------------------------------------------------------------------------|----------------------------------------------------------------------------------------------------|
| <pre>Step 1: Create an empty project. Execute the "SIMATIC Manager" and create a new project called "EPICS_PLC" as shown in Figure 1.</pre> | SIMATIC Manager         Pic Yiew Option: Window Help         Die State         State         State |
|                                                                                                    | Figure 1                                                                                                    |

| SIMATIC Manager - [EPICS_PL                                                                                                    | C C:\Program Files\Siemens\Step7\s7pri                                                           | ui | Step 2: Insert a PLC station in project.                                                                                                    |
|----------------------------------------------------------------------------------------------------|--------------------------------------------------------------------------------------------------|----|----------------------------------------------------------------------------------------------------|
| SIMATIC Manager - [EPICS PL<br>File Edit Insert PLC View Or<br>EPICS PLC<br>Cut<br>Copy<br>Paste<br>Delete<br>Insert New Object<br>PLC<br>Rename<br>Object Properties | C CAProgram Files/Siemens/Siep7/s7pro<br>ptions Window Help<br>P                                 | F  | Step 2: Insert a PLC station in project.<br>On the "EPICS_PLC" project, click the<br>right button to insert a SIMATIC Station<br>as shown in Figure 2. The result is shown<br>in Figure 3. |
|                                                                                                    | SIMATIC S5<br>PG/PC<br>MPI<br>PROFIBUS<br>Industrial Ethernet<br>PTP<br>S7 Program<br>M7 Program | E  | SIMATIC Manager - [EPICS_PLC C:Program File<br>File Edit Insert PLC View Options Window Help<br>C C R R R R R R R R R R R R R R R R R R                                                    |

Figure 2

Figure 3

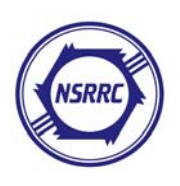

## Step 3: Configure the hardware configuration of the PLC.

In the SIMATIC Station as shown in Figure 3, doubleclick "Hardware" : this operation leads you into the hardware configuration tool (figure 4). According to your PLC hardware, configure the modules at the right position. As all configurations are finished as shown in Figure 4, press button 1 to compile the configuration code, and then press button 2 to download the configurations into the PLC.

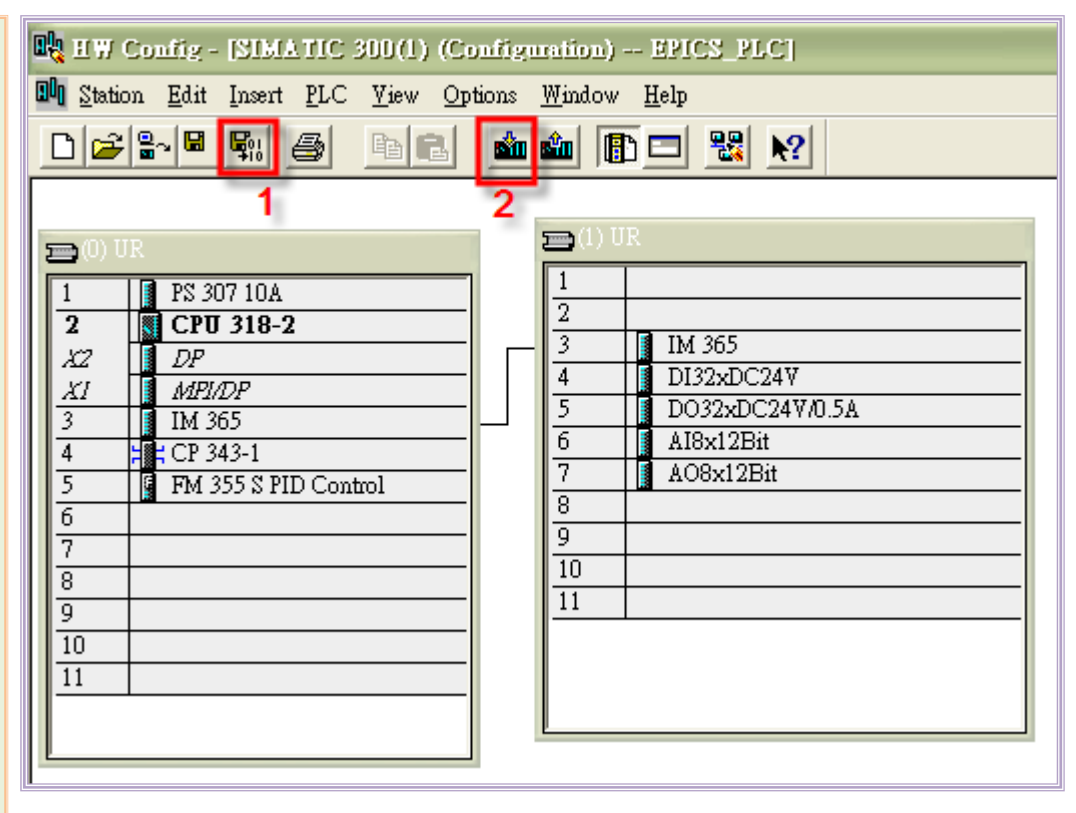

Figure 4

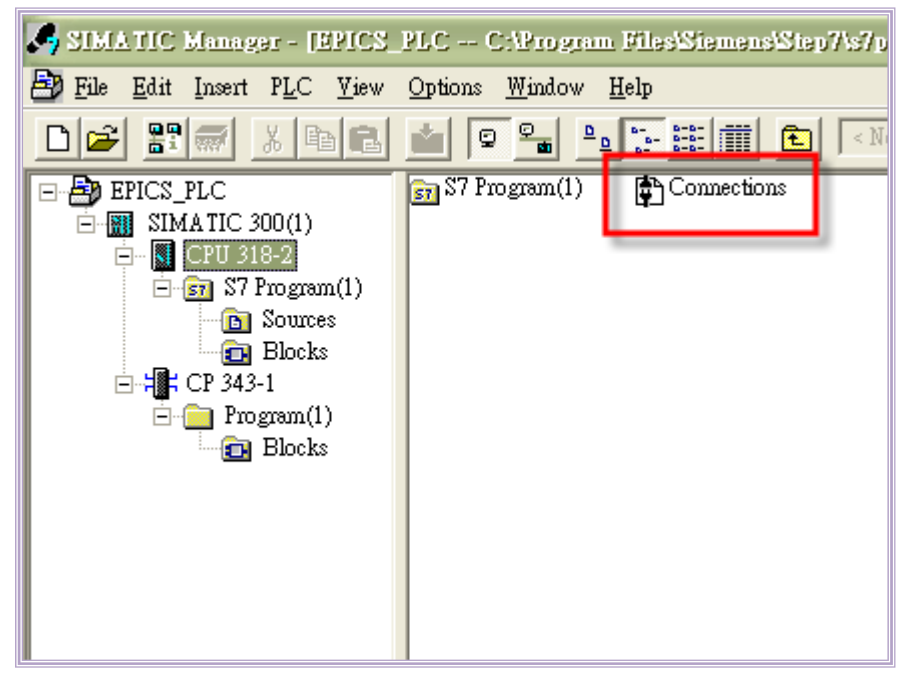

Step 4: Configure the connection profile of the PLC.

When the hardware is properly set up, the sections "CPU 318-2" and "CP 343-1" are automatically created in the SIMATIC Station as shown in Figure 5. In the "CPU 318-2" section, double-click the "Connection" to configure the PLC connections.

Figure 5

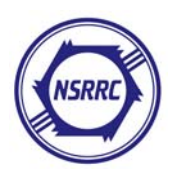

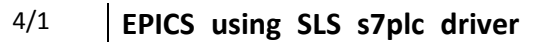

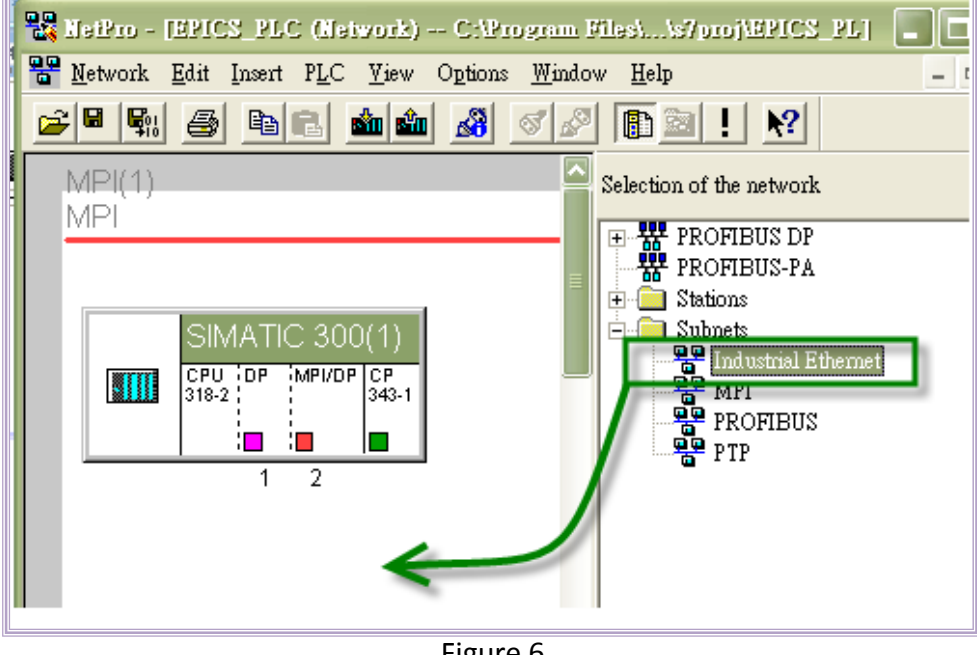

The network configuration is similar to the hardware configuration. You need only to drag a station or subnet into the project, and the entry becomes automatically created.

Here we seek to create an Industrial Ethernet subnet: so we drag the "Industrial Ethernet" into the project as shown in Figure 6. Figure 7 shows the result.

Figure 6

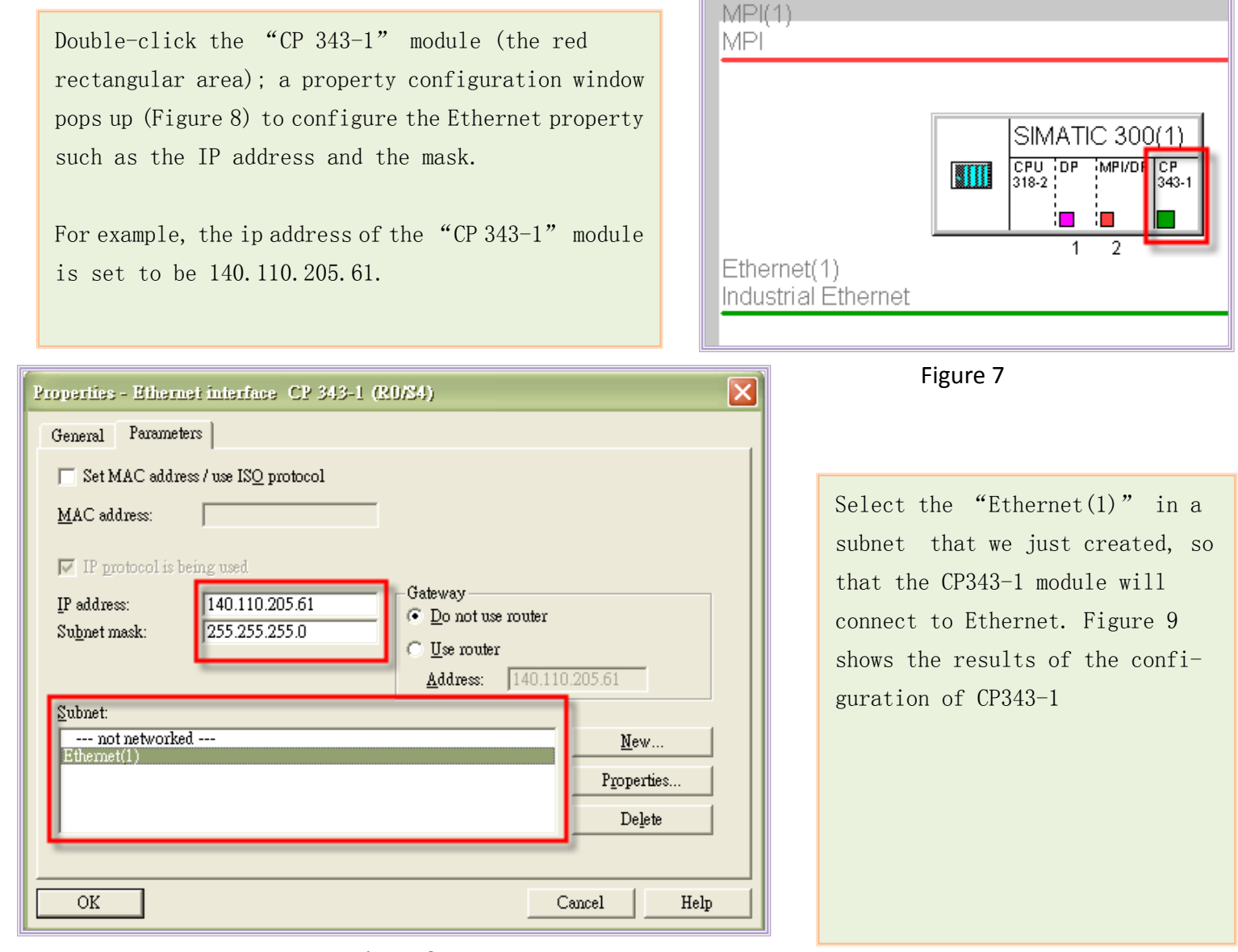

Figure 8

National Synchrotron Radiation Research Center, RF Group, Yu-Han Lin

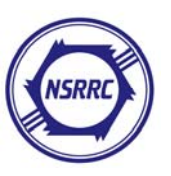

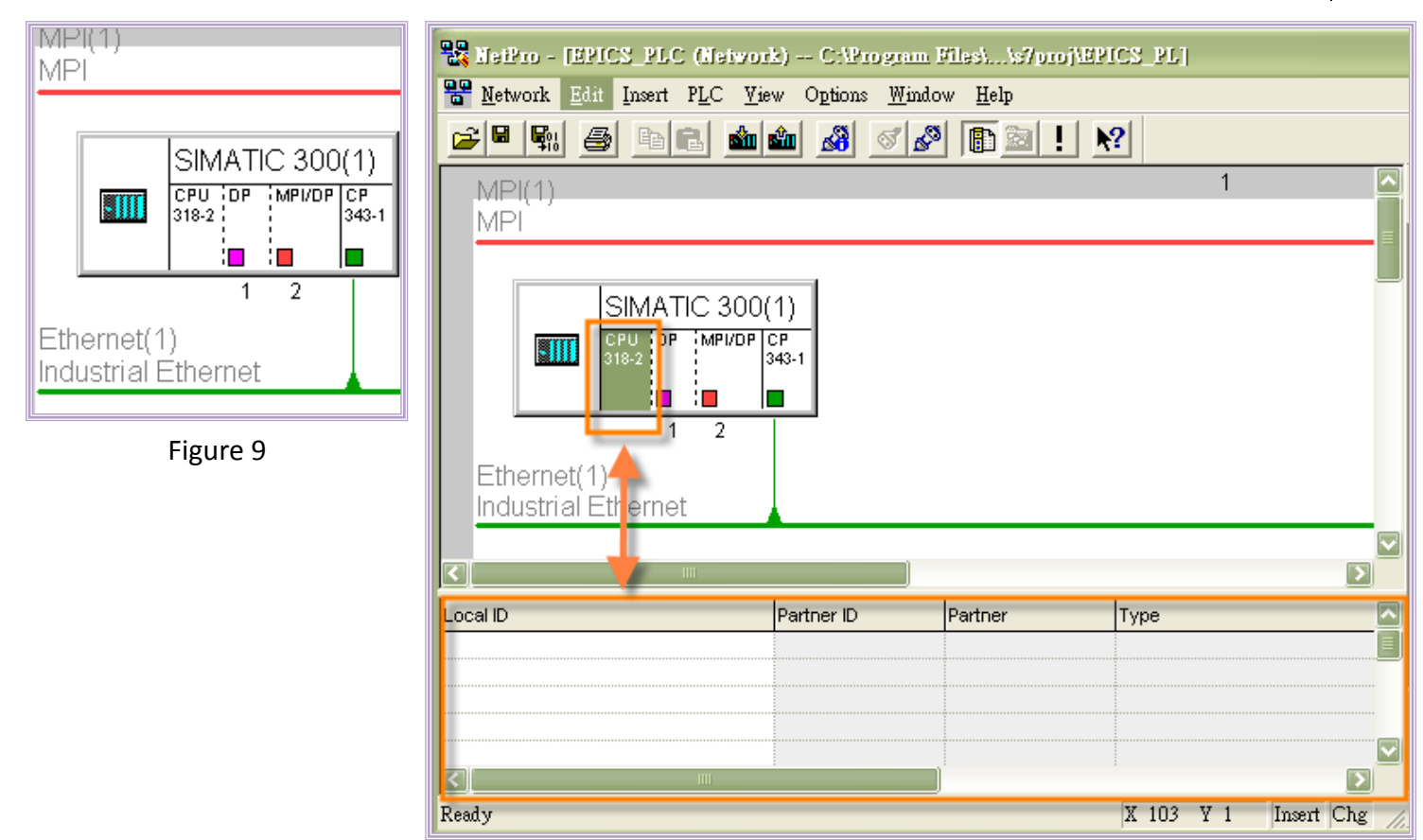

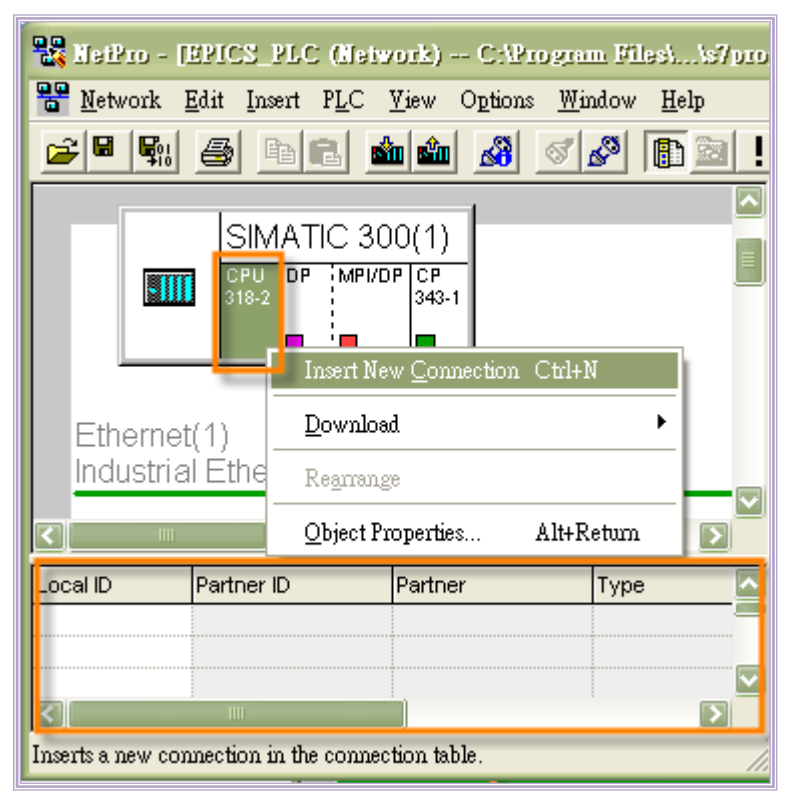

Figure 11

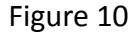

Step 5: Create a communication channel for EPICS.

There is no communication channel that can serve for data transmission / receiving. Select the CPU module; the communication channel becomes displayed at the bottom of the Netpro window.

To create a new communication channel, click the right button on the CPU module, and select "Insert New Connection". As illustrated in Figure 12, a configuration window pops up.

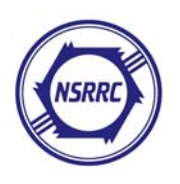

#### 6/1 EPICS using SLS s7plc driver

| Insert New Connection                                                                                                    |                                                                                                    |
|----------------------------------------------------------------------------------------------------|----------------------------------------------------------------------------------------------------|
| Connection Partner                                                                                                    | Use the "Connection Partner" group to specify<br>the system or device with which PLC is going to<br>communicate. For PLC to communicate with EPICS<br>IOC, choose "Unspecified".<br>The "Connection" group is used to specify the<br>communication protocol of PLC. Choose "TCP<br>connection" for EPICS IOC communication, then<br>press the "OK" button. A notification window<br>will appear as shown in Figure 13; press "OK"<br>again to ignore the message. |
| Project: <ul> <li> <u>Station:</u>             (Unspecified)             <u>M</u>odule:             </li> </ul> <ul> <li> <u>M</u>odule:             </li> </ul> | Insert New Connection (2443:172)                                                                                                    |
| Connection          Type:       TCP connection         Image: Display properties before inserting                                                                | Connections outside subnets are possible.<br>Please check any router addresses, if required.                                                                                                    |
| OK <u>Apply</u> Cancel Help                                                                                                    | Help                                                                                                    |

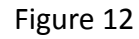

Figure 13

The configuration program leads you to configure the property of the "TCP connection". As demonstrated in Figure 14, the "General Information" tab shows the ID and LADDR parameters. These two parameters are the identification number of this communication channel, and are used later.

| Properties - TCP     | connection                 | ×                               |
|----------------------|----------------------------|---------------------------------|
| Options<br>Gener     | Overview<br>al Information | Status Information<br>Addresses |
| -Local Endpoint      |                            | -Block Parameters               |
| ID (hex):            | 0001 A050 💌                | 1 — ID }                        |
| <u>N</u> ame:        | ICP connection1            | W#16#0100 - LADDR               |
| Via <u>C</u> P:      | CP 343-1 - (R0/\$\$4)      | (more of                        |
|                      | <u>R</u> oute              |                                 |
| ☐ <u>A</u> ctive com | ection establishment       |                                 |
| Use ETP pr           | otocol                     |                                 |
|                      |                            |                                 |
| OK                   |                            | Cancel Help                     |

Figure 14

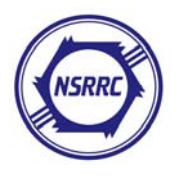

The "Addresses" tab is used to specify the ip and port parameters of the local (PLC) and the partner (IOC). The local ip address has been set at step 4 (Figure 8). The default local port is 2000.

Do NOT specify the ip address and port of partner. If these two parameters were specified, the communication between PLC and IOC might fail.

| Properties - TCP c                        | onnection                                        |                             | X    |
|-------------------------------------------|--------------------------------------------------|-----------------------------|------|
| Options<br>Genera                         | Overview<br>I Information                        | Status Informa<br>Addresses | tion |
| Ports from 1025 th<br>(For further ports, | ırough 65535 are avail:<br>refer to online help) | able.                       |      |
| IP (dec):<br><u>P</u> ORT (dec):          | Local<br>140.110.205.61<br>2000                  | Partner                     |      |
| OK                                        |                                                  | Cancel                      | Help |

Figure 15

| Broperties - ICP connection       X         General Information       Addresses         Options       Overview         Local       Mode:         Send/Recv       Image: Send/Recv         OK       Cancel       Help | The "Options" tab is used to specify<br>the communication mode of PLC. Set the<br>mode to be "Send/Recv".<br>Press "OK": the configuration of TCP<br>connection is then finished. |
|----------------------------------------------------------------------------------------------------|----------------------------------------------------------------------------------------------------|
|----------------------------------------------------------------------------------------------------|----------------------------------------------------------------------------------------------------|

Figure 16

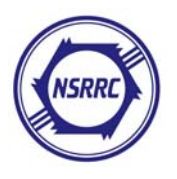

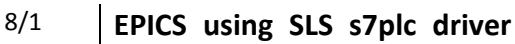

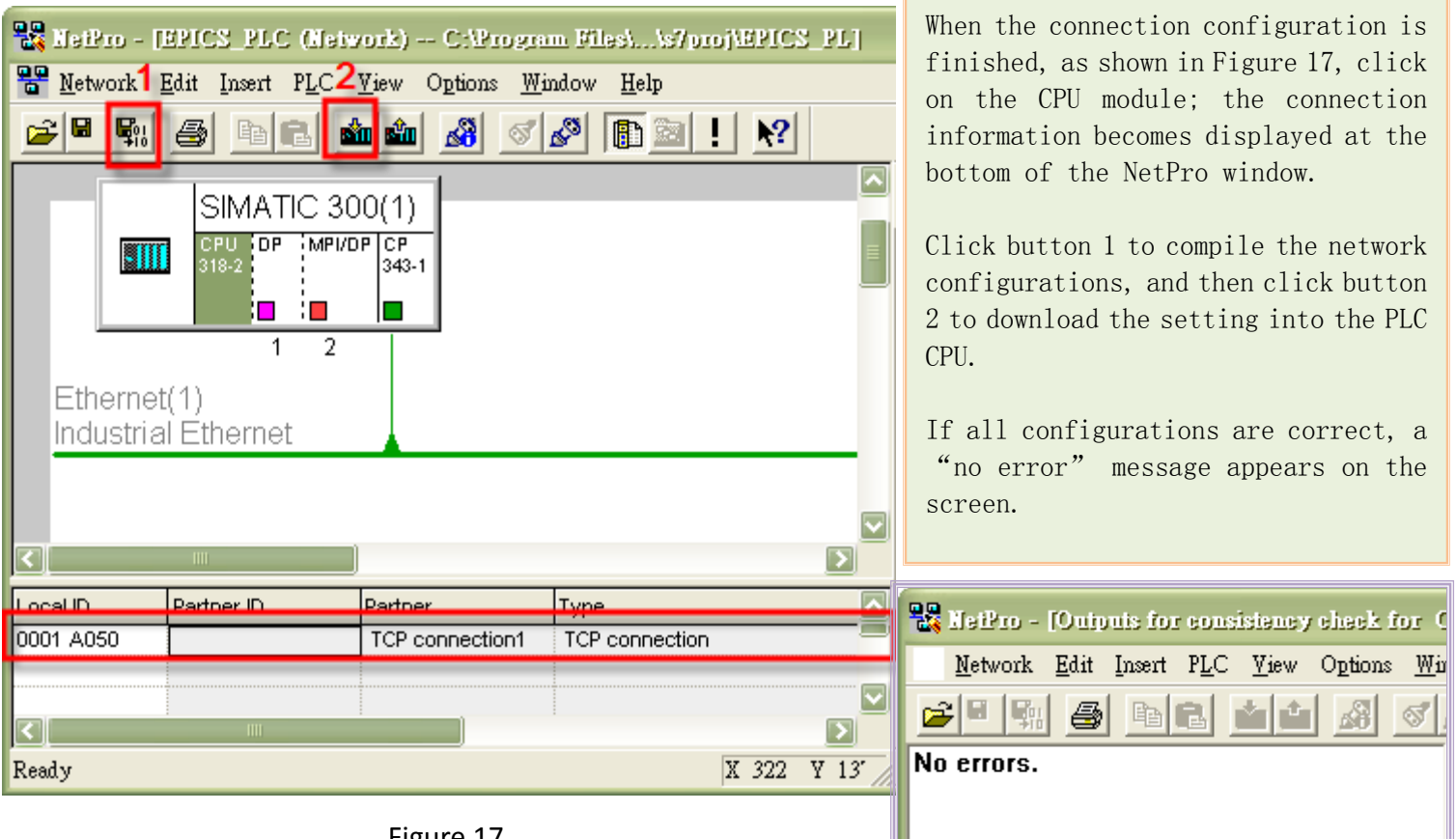

Figure 17

Figure 18

#### Step 6: Insert data blocks for transmission and receiving.

Back to the SIMATIC Manager. select the "Blocks" section in the tree. There is only one organization block "OB1" in the "Block" section as illustrated in Figure 19.

We need to create two data blocks: one serves for data transmission. and the other for data receiving.

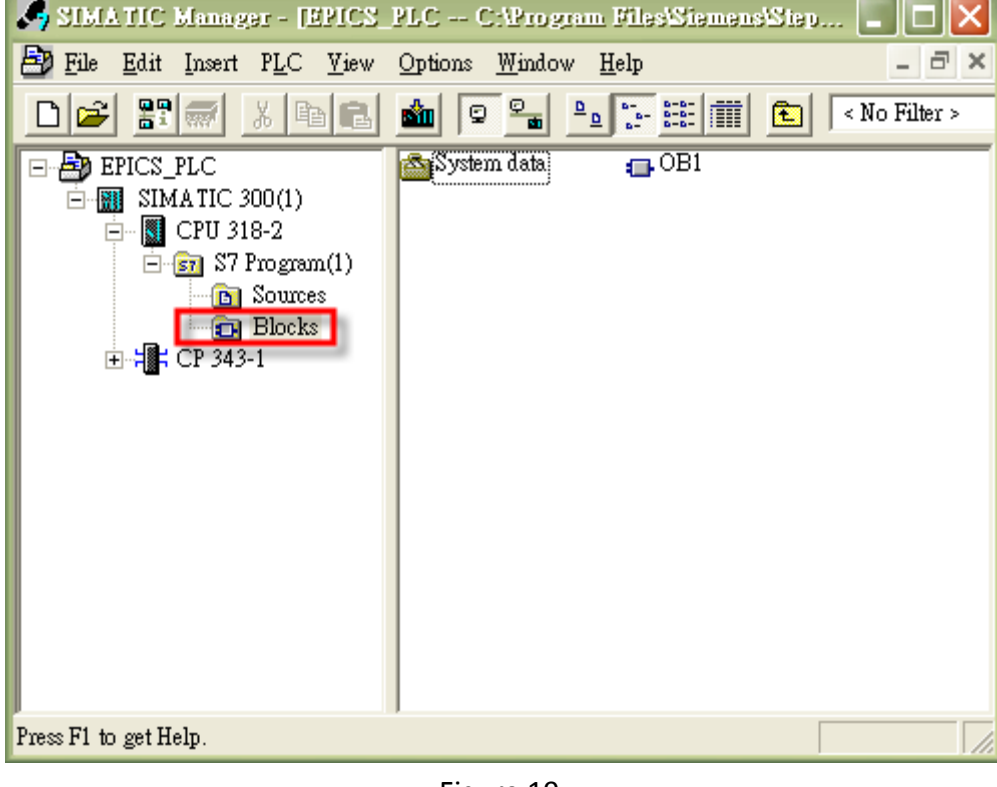

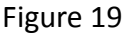

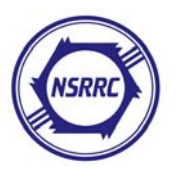

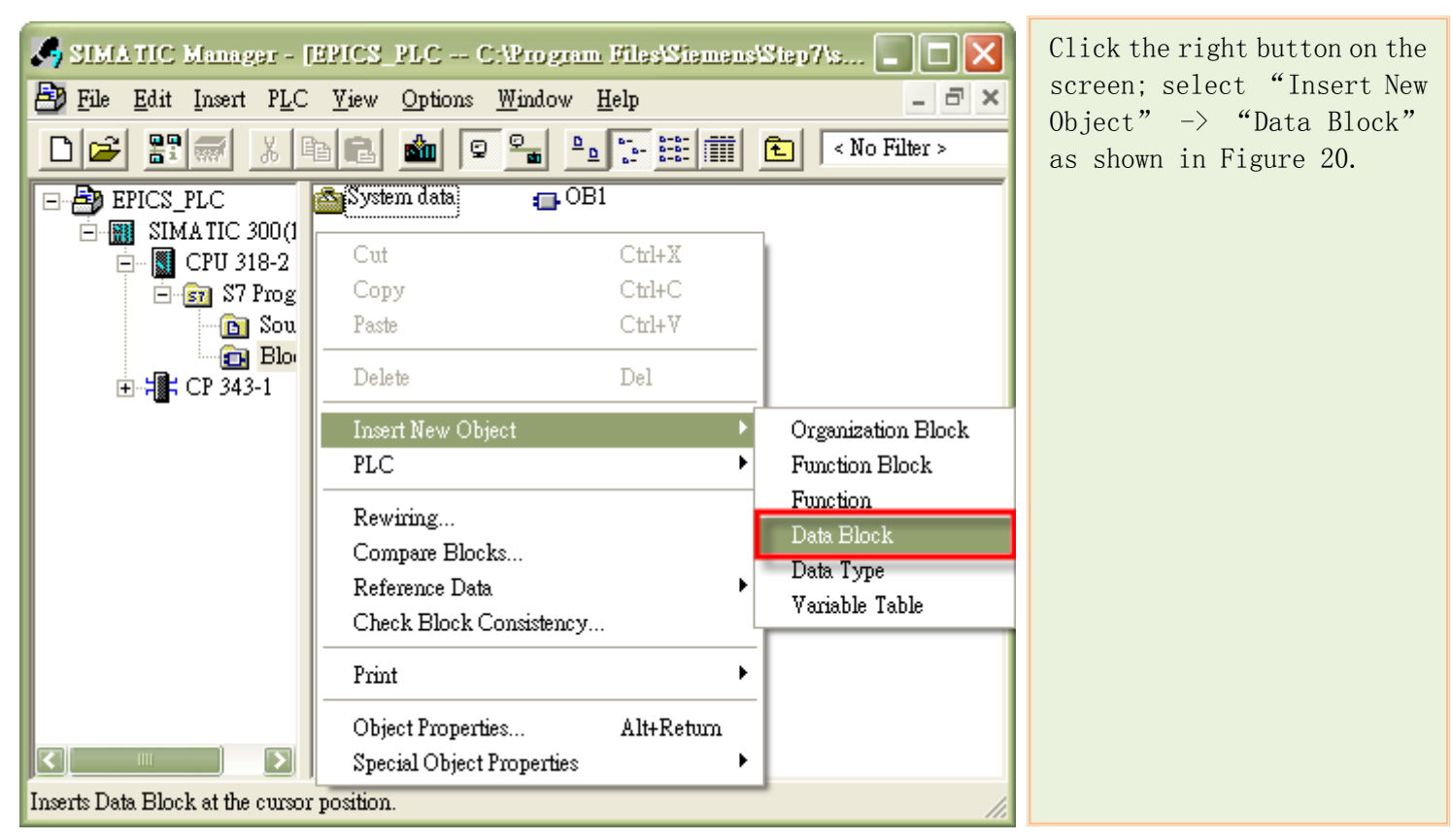

Figure 20

| In the Data Block properties                                                                                                    | Properties - Data Block                                                                                                    | ×        |
|----------------------------------------------------------------------------------------------------|----------------------------------------------------------------------------------------------------|----------|
| configuration window (Figure<br>21), rename the data block<br>"DB10", and set the type to<br>be "Shared DB".                                                        | General - Part 1       General - Part 2       Calls       Attributes         Name and type:       DB10       Shared DB       Image: Calls         Symbolic Name:       Calls       Shared DB       Image: Calls                                                                                                    | <u> </u> |
| Create another data block, and<br>rename it "DB11" with type<br>"Shared DB".<br>We will later use "DB10" for<br>data transmission and "DB11"<br>for data receiving. | Symbol Comment:         Created in Language:         DB         Project path:         Storage location<br>of project:         C:\Program Files\Siemens\Step7\s7proj\EPICS_PL         Code       Interface         Date created:       16/03/2007 11:47:43         Last modified:       16/03/2007 11:47:43         Comment:       Image: Comment: | 2:43     |
|                                                                                                    | OK                                                                                                    | Help     |

Figure 21

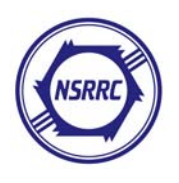

As shown in Figure 22, two data blocks were created, but the contents of these two data blocks are not yet defined. We therefore need to define the contents of these two data blocks.

Double-click on "DB10"; a configuration window as Figure 23 pops up. Modify the contents of DB10, as shown in Figure 24.

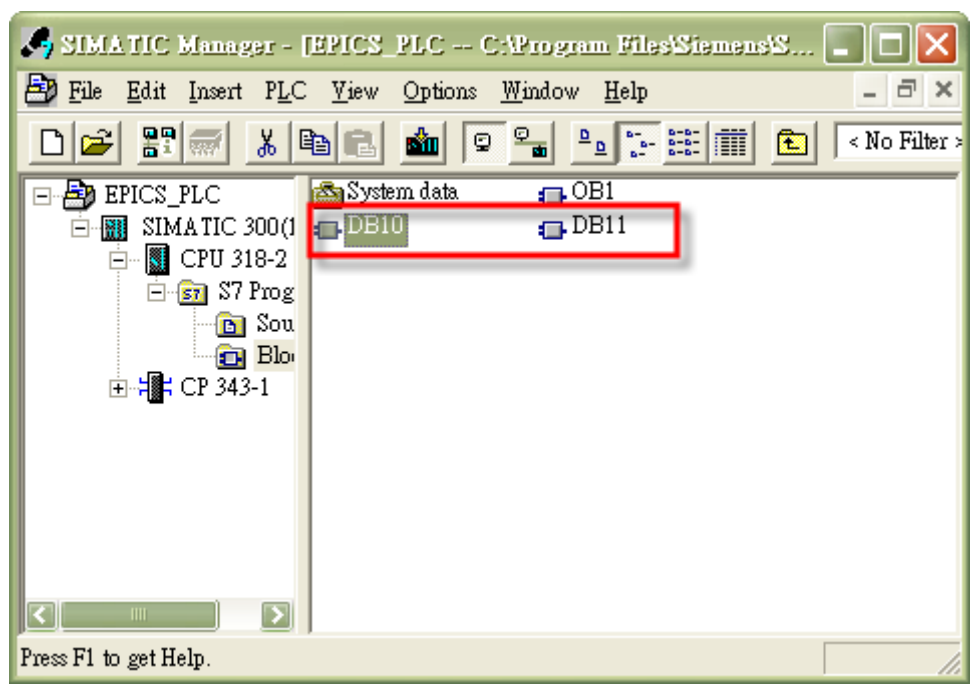

#### Figure 22

| 🗮 LAD/STL/FED - [DB10                    | EPICS_PLCS                     | SIMATIC 30           | )(1)/CPU 318-2]                             | Open "DB11", and modify   |
|------------------------------------------|--------------------------------|----------------------|---------------------------------------------|---------------------------|
| 🖬 <u>F</u> ile <u>E</u> dit Insert PLC I | <u>D</u> ebug <u>V</u> iew Opt | tions <u>W</u> indow | Help _ 🗗 🗙                                  | the content of DB11 to be |
|                                          |                                | 68 🚵                 |                                             | the same as DB10.         |
| Address Name                             | Туре                           | Initial va           | Comment                                     | Save these modifications, |
| 0.0                                      | STRUCT                         |                      |                                             | and close the configura-  |
| +0.0 DB_VAR                              | INT                            | 0                    | Temporary placeholder variable              | tion window.              |
| =2.0                                     | END_STRUCT                     |                      |                                             |                           |
|                                          |                                |                      |                                             |                           |
|                                          |                                |                      |                                             |                           |
| Press F1 to get Help.                    | } 2∷Info ∧                     | 3: Cross-refe        | rences $\lambda$ 4: Address info. $\lambda$ |                           |

Note that you can define the contents of DB10 and DB11 to meet your data format that you seek to transmit and to receive. Figure 24 is just illustrated as an example.

#### Figure 23

| Address | N | lame     | Туре        | Initial | Vč | Comment                    |
|---------|---|----------|-------------|---------|----|----------------------------|
| *0.0    |   |          | STRUCT      |         |    |                            |
| +0.0    |   | Contents | ARRAY[0119] |         |    | Temporary placeholder vari |
| *2.0    |   |          | WORD        |         |    |                            |
| =240.0  |   |          | END_STRUCT  |         |    |                            |

Figure 24

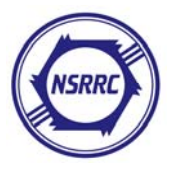

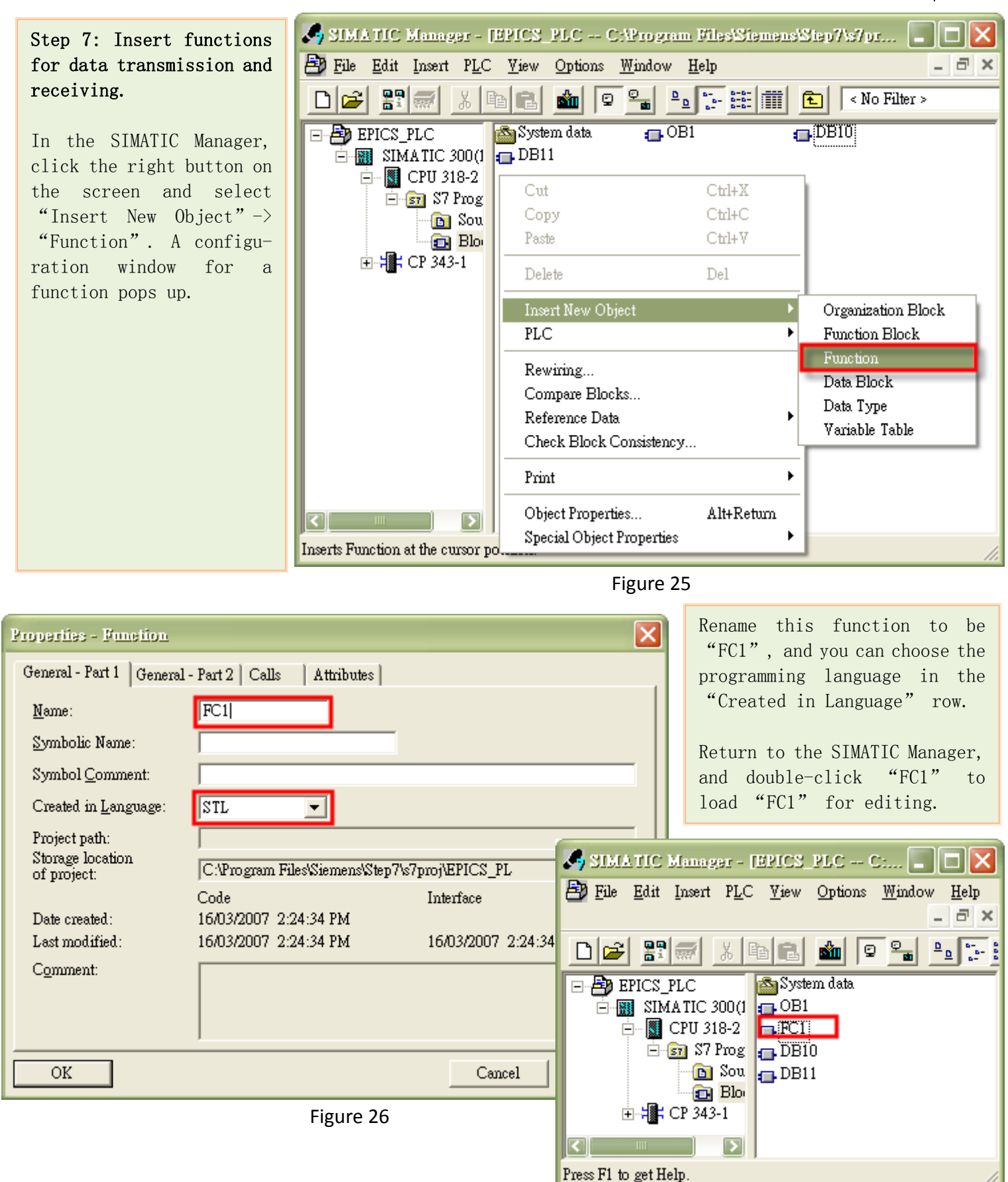

Figure 27

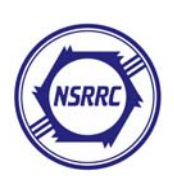

#### 12/1 EPICS using SLS s7plc driver

| 🗱 LAD/STL/FBD - [FC1 EPIC    | PLC/SIMATIC 300(1)/CPU 318-2]                            |                                            |        |
|------------------------------|----------------------------------------------------------|--------------------------------------------|--------|
| 🖬 File Edit Insert PLC Debug | <u>V</u> iew <u>O</u> ptions <u>W</u> indow <u>H</u> elp | -                                          | a ×    |
|                              |                                                          | ┣■ № ┼┼┼-О┌─└→└─ №                         |        |
|                              |                                                          | Contents Of: EnvironmentUnterface'         |        |
|                              | - Interface                                              | Name                                       |        |
| 🖅 FB6 WRITE CP_300 🔼         | IN IN                                                    |                                            |        |
| FB8 USEND CP300PBK           |                                                          |                                            |        |
| FB12 BSEND CP300PBC          |                                                          |                                            |        |
| FB13 BRCV CP300PBK           | FCl : Title:                                             | <b>`</b>                                   |        |
| EB14 GET CP300PBK            | Comment:                                                 |                                            |        |
| FB15 PUT CP300PBK            | Network 1                                                |                                            |        |
| FB55 IP_CONFIG CP_3          | Network 1 . Title.                                       |                                            |        |
| FC2 DP RECV CP 300           |                                                          |                                            | _      |
| FC3 DP_DIAG CP_300           | Lomment:                                                 |                                            |        |
| FC4 DP CTRL CP 300           |                                                          |                                            |        |
| FC5 AG_SEND CP_300           | AN T 1                                                   |                                            |        |
| FC7 AG LOCK CP 300           | SD T 0                                                   |                                            |        |
| FC8 AG_UNLOCK CP_            | A T O                                                    |                                            |        |
| E FC40 FTP_CONNECT C         | L S5T#100MS                                              |                                            |        |
| FC41 FTP_STORE CP_1          | = M 100.0                                                |                                            |        |
| FC42 FIF_REIRIEVE (          |                                                          |                                            | - 11   |
| FC44 FTP_QUIT CP_30          | Network 2: Title:                                        |                                            |        |
|                              | Comment:                                                 |                                            |        |
| AG_SEND/CP_300 T             |                                                          |                                            |        |
|                              | Nei                                                      | twork 2                                    |        |
| B Program e B=Callstr        |                                                          |                                            |        |
|                              |                                                          |                                            | 2      |
| x                            |                                                          |                                            |        |
|                              |                                                          |                                            |        |
|                              |                                                          | Harrison & F.M. Her, & C.Di., C.           | 2.0.   |
|                              | INIO A 3: Cross-references A 4: A                        | aaress muo. A 5: Moarry A 6: Diagnostics A | 7:00   |
| Press F1 to get Help.        | G                                                        | I offline Abs < 5.2 Nw 2 Ln 1 Insert       | Chg // |
|                              | E: 20                                                    |                                            |        |

Figure 28

Figure 28 shows the programming editor of FC1. In network 1, the memory address M100.0 is turned on/off per 100 ms. We can use this memory address as the switch to turn on/off the data transmission.

In network 2, we need to call the sub-program "AG\_SEND", which can be found in the "Program elements" tree. Note that the "AG\_SEND" function depends on the module.

This function is used to send data. Double-click the "AG\_SEND"; it becomes automatically added to the selected network.

Table 1

| Net | work | 1:      |  |
|-----|------|---------|--|
| AN  | Т    | 1       |  |
| L   | S5T  | `#100MS |  |
| SD  | Т    | 0       |  |
| А   | Т    | 0       |  |
| L   | S5T  | `#100MS |  |
| SD  | Т    | 1       |  |
| =   | М    | 100.0   |  |

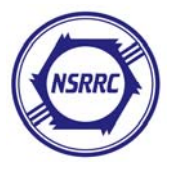

National Synchrotron Radiation Research Center, RF Group, Yu-Han Lin

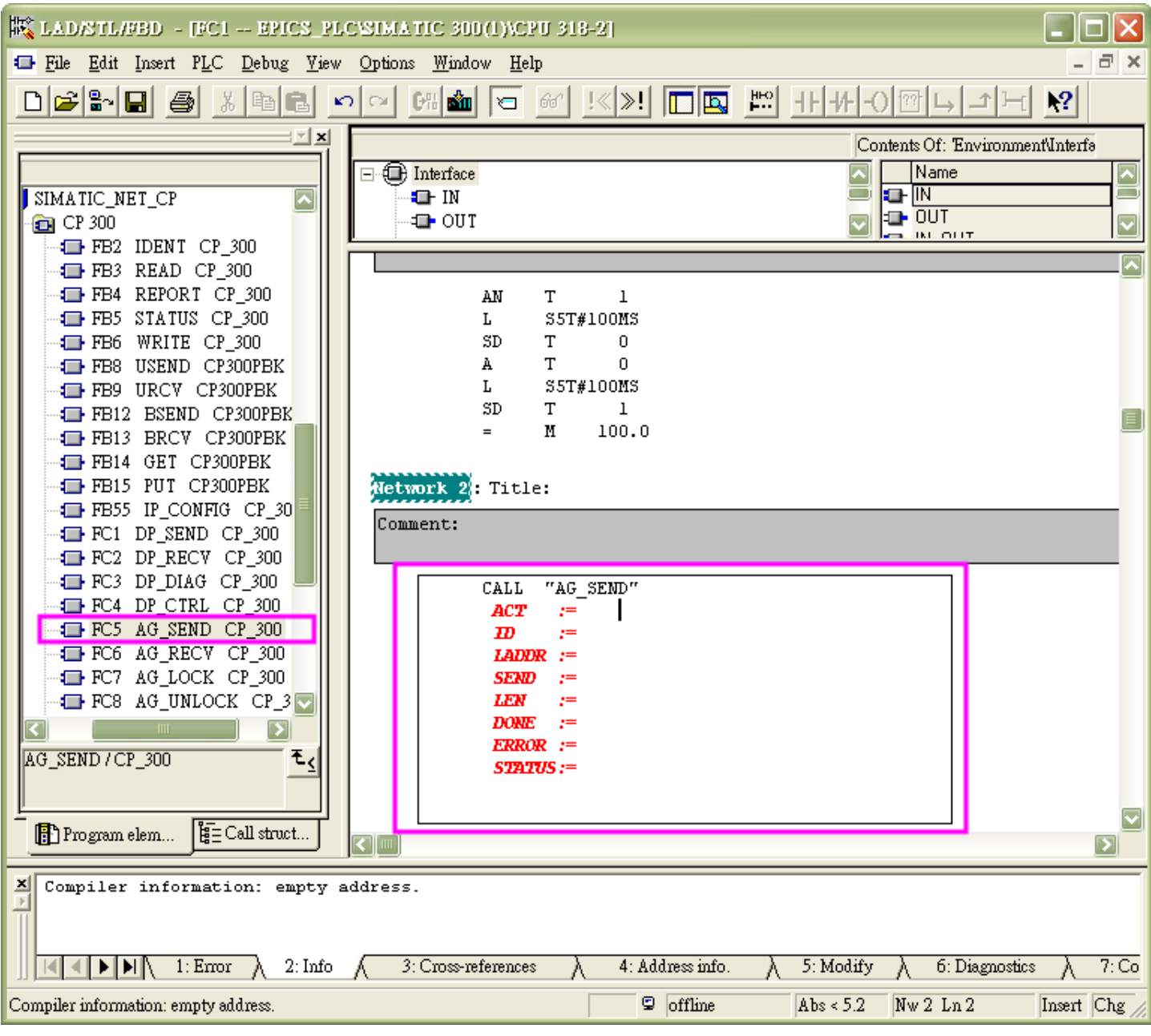

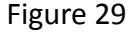

The editor will ask you to input the required parameters. Fill these rows with proper parameters, then save and quit.

Note:

- 1) The "ID" and "LADDR" are used to identify the connection channel; they must match the values in Figure 14.
- 2) For CP300 series, the maximum length of "AG\_SEND" is bounded by 240 bytes.
- 3) In network 2, we use memory address M100.0 to turn on/off the transmission.
- 4) Data block (DB10) of length 240 bytes is sent.

Table 2

| Network | 2:              |
|---------|-----------------|
| CALL    | "AG_SEND"       |
| ACT     | :=M100.0        |
| ID      | :=1             |
| LADDR   | :=W#16#100      |
| SEND    | :=DB10.Contents |
| LEN     | :=240           |
| DONE    | :=MO. 0         |
| ERROR   | :=MO. 1         |
| STATUS  | :=MW10          |
|         |                 |

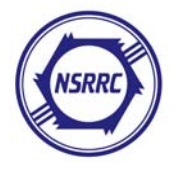

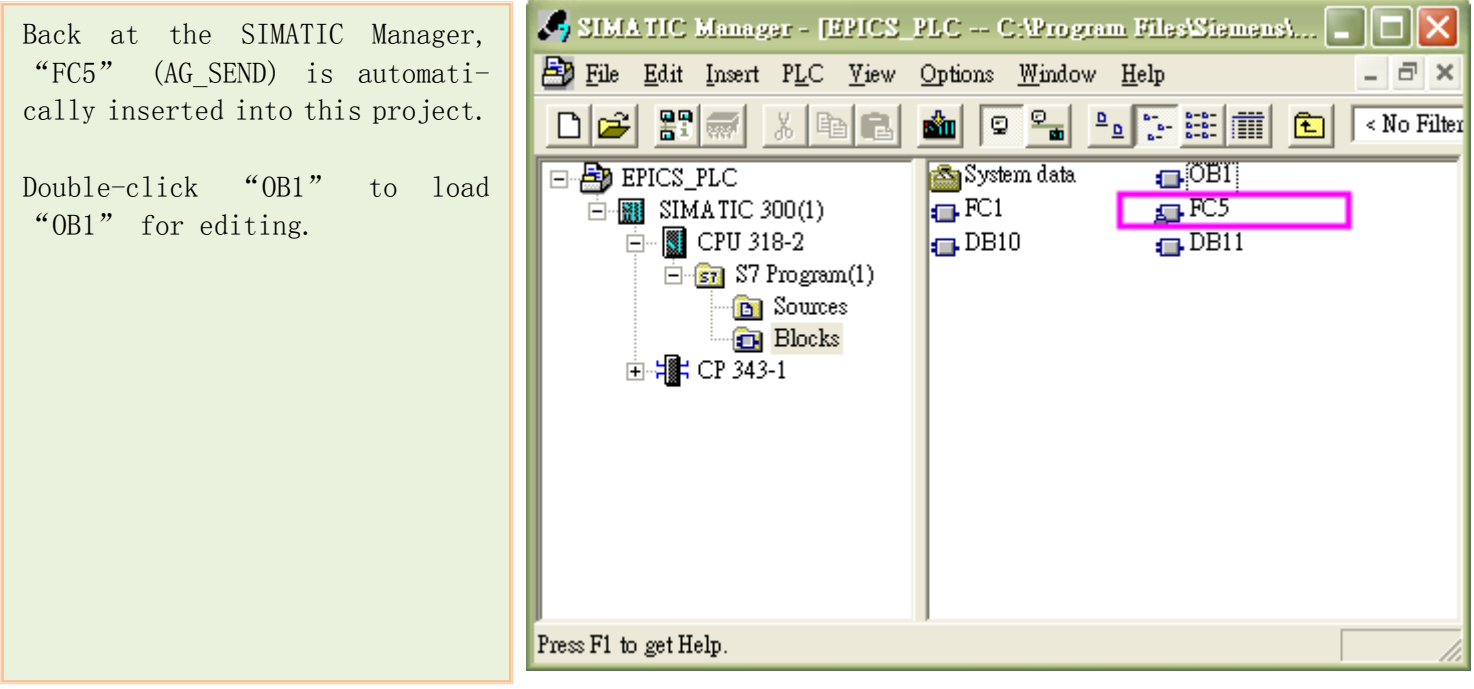

Figure 30

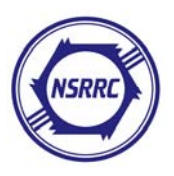

| K LAD/STL/#BD - [OB1 EPICS_PLC/SIMATIC 300(1)/CPU 318-2]                              |                  |
|---------------------------------------------------------------------------------------|------------------|
| 🖶 <u>File Edit Insert PLC D</u> ebug <u>V</u> iew Options <u>W</u> indow <u>H</u> elp | - 8 ×            |
|                                                                                       | N?               |
| Contents Of: 'Environment'Interface'                                                  |                  |
| Interface Name                                                                        |                  |
| SIMATIC_NET_CP                                                                        |                  |
|                                                                                       | I I              |
| FB3 READ CP 300                                                                       |                  |
| FB4 REPORT CP_300                                                                     |                  |
| FB5 STATUS CP_300                                                                     |                  |
| FB6 WRITE CP_300                                                                      |                  |
| FB9 URCY CP300PBK OB1 · "Main Brogram Sween (Cycle)"                                  |                  |
| FB12 BSEND CP300PBK                                                                   |                  |
| FB13 BRCV CP300PBK                                                                    |                  |
|                                                                                       |                  |
| FB55 IP_CONFIG CP_30                                                                  |                  |
| FC1 DP_SEND CP_300 Comment:                                                           |                  |
| FC2 DP_RECV CP_300                                                                    |                  |
| CALL FC 1                                                                             |                  |
| FC5 AG SEND CP 300                                                                    |                  |
| FC6 AG_RECV CP_300                                                                    |                  |
| FC7 AG_LOCK CP_300                                                                    |                  |
| Comment: Network 2                                                                    |                  |
| AG RECV/CT 300 E.                                                                     |                  |
|                                                                                       |                  |
|                                                                                       |                  |
|                                                                                       |                  |
| ×                                                                                     |                  |
|                                                                                       |                  |
|                                                                                       |                  |
| I: Error λ 2: Info Λ 3: Cross-references λ 4: Address info. λ 5: Modify λ 6: Diagnost | cs <u>}</u> 7:Co |
| Press F1 to get Help. © offline Abs < 5.2 Nw 2 Ln 1                                   | Insert Chg       |

Figure 31

The editor of OB1 is shown in Figure 31.

The "FC1", which is created to send data, is called in network 1. To receive data from IOC, we need an "AG\_RECV" function to listen to the messages from Ethernet.

Again, move the mouse to network 2, and double-click the "AG\_RECV" function. The function becomes automatically inserted into "OB1" and the project.

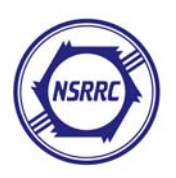

#### 16/1 EPICS using SLS s7plc driver

| K LAD/STL/PBD - [OB1 EPICS_PLC/SIMATIC 300(1)/CPU 318-2]                                                                                                    |                |  |  |
|----------------------------------------------------------------------------------------------------|----------------|--|--|
| 🖙 File Edit Insert PLC Debug Yiew Options Window Help 🗧 🖻                                                                                                    |                |  |  |
|                                                                                                    | ▶?             |  |  |
| Contents Of: Environment'Interface'                                                                                                    |                |  |  |
| Interface Name                                                                                                    |                |  |  |
| FB6 WRITE CP_300                                                                                                    |                |  |  |
| BIS USEND CP300PBK                                                                                                    | 1              |  |  |
|                                                                                                    |                |  |  |
| FB12 BSEND CP300PBK                                                                                                    |                |  |  |
| FB14 GET CP300PBK                                                                                                    |                |  |  |
| FB15 PUT CP300PBK                                                                                                    |                |  |  |
| B55 IP_CONFIG CP_300                                                                                                    |                |  |  |
| THE FCI DE SEND CE 300                                                                                                    |                |  |  |
| TC2 DI_KLEV CI_000 CAND TE I                                                                                                    |                |  |  |
| FC4 DP_CTRL CP_300                                                                                                    |                |  |  |
| FC5 AG_SEND CP_300                                                                                                    | _              |  |  |
| Hetwork 2: Title:                                                                                                    |                |  |  |
| FC8 AG INLOCK CP 30 Comment:                                                                                                    |                |  |  |
| EC40 FTP_CONNECT CP                                                                                                    |                |  |  |
| CALL "AG RECV"                                                                                                    |                |  |  |
| Determined and the second second seco |                |  |  |
| LADDR :=                                                                                                    |                |  |  |
| TC50 AG LSEND CP 300                                                                                                    |                |  |  |
|                                                                                                    |                |  |  |
| AG RECV/CP 300 E                                                                                                    |                |  |  |
|                                                                                                    |                |  |  |
|                                                                                                    |                |  |  |
| Program elem                                                                                                    |                |  |  |
| FC6 / AG_RECV / AG RECEIVE                                                                                                    |                |  |  |
|                                                                                                    |                |  |  |
|                                                                                                    |                |  |  |
|                                                                                                    | <u>λ</u> 7: Co |  |  |
| Press F1 to get Help. So offline Abs < 5.2 Nw 2 Ln 1 I                                                                                                    | nsert Chg //   |  |  |

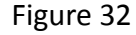

| Arein the editor cale way to fill in the required no        |         | Table 3                   |
|-------------------------------------------------------------|---------|---------------------------|
| rameters. Fill these rows with proper parameters, then save | Network | 2:                        |
|                                                             | CALL    | "AG_RECV"                 |
| Note:                                                       | ID      | :=1                       |
| 1) The "ID" and "LADDR" must also match the values in       | LADDR   | :=W#16#100                |
| Figure 14.                                                  | RECV    | :=P#DB11.DBX 0.0 BYTE 240 |
| 2) For the CP300 series, the maximum length of "AG_RECV"    | NDR     | :=M1.2                    |
| is also bounded by 240 bytes.                               | ERROR   | :=M1.3                    |
| 3) The received data will be written into DB11, and the     | STATUS  | :=MW20                    |
| length of the received message will be written to MW30.     | LEN     | :=MW30                    |

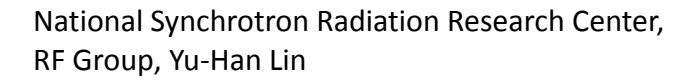

# (NSRRC)

| SIMATIC Manager - [EPICS_]                             | PLC C:\Program Files\Siemens\Step7\s7proj\EPICS_PL] 🔳 🗖 🔀 |
|--------------------------------------------------------|-----------------------------------------------------------|
| 🎒 <u>F</u> ile <u>E</u> dit Insert PLC <u>V</u> iew    |                                                           |
| Dr Barkar                                              | 🚵 🗣 🚰 🛅 🔚 🏗 🔁 < No Filter > 💽 🍸                           |
| EPICS_PLC     SIMATIC 300(1)     CPU 318-2     Sources | System data<br>FC5 G DB10<br>DB11                         |
| Blocks                                                 | 1. Select all                                             |
|                                                        |                                                           |
| Press F1 to get Help.                                  |                                                           |

Figure 33

Select all components in SIMATIC Manager, and press the download button to download all components into PLC. The general-purpose communication configuration is then finished.

#### **Communication Example**

- In this example, we will
- 1) confirm the connection between PLC and EPICS IOC,
- 2) put an analog value into PLC from IOC,
- 3) multiply this analog value by 2 in PLC,
- 4) read this value,
- 5) read a bit (switch) status, and
- 6) modify this bit status (turn on/off the switch).

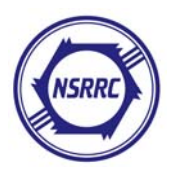

| 🗱 LAD/STL/FED - [OB1 EPICS_PI                                                                             | CVSIMATIC 300(1)/CPU 318-2]   |                             |
|----------------------------------------------------------------------------------------------------|-------------------------------|-----------------------------|
| 💶 File Edit Insert PLC Debug View                                                                         | <u>Options Window H</u> elp   | _ 8 ×                       |
|                                                                                                    |                               |                             |
|                                                                                                    | -이빱나파노 💦                      |                             |
| FB blocks                                                                                                 | ⊡ - ⊕ Interface<br>⊕ TEMP     | Contents Of: EnvironmentUnt |
| <ul> <li>☑ SFB blocks</li> <li>☑ SFC blocks</li> <li>☑ Multiple instances</li> <li>☑ Libraries</li> </ul> | Network 3: Title:<br>Comment: |                             |
|                                                                                                    | L DB11.DB0<br>L 2<br>*I       | 1 0                         |
| Function blocks of the project $\underline{\tau_{\leq}}$                                                  | T DB10.DBW<br>NOP O           |                             |
| Program elem 🛐 Call struct                                                                                |                               |                             |
| Press F1 to get Help.                                                                                     |                               | 🛛 offline 🛛 Abs · 🦯         |

Figure 34

| Network 4: Title: |          |     |  |
|-------------------|----------|-----|--|
| Comment:          |          |     |  |
| Α                 | DB11.DBX | 2.0 |  |
| =                 | 0 36.0   |     |  |
| =                 | DB10.DBX | 2.0 |  |
| A                 | DB11.DBX | 2.1 |  |
| =                 | Q 36.1   |     |  |
| =                 | DB10.DBX | 2.1 |  |
| A                 | DB11.DBX | 2.2 |  |
| =                 | Q 36.2   |     |  |
| =                 | DB10.DBX | 2.2 |  |
| A                 | DB11.DBX | 2.3 |  |
| =                 | Q 36.3   |     |  |
| =                 | DB10.DBX | 2.3 |  |

Figure 35

- In the PLC terminal, insert a new network (Network 3) in Organization block 1 (OB1) to
- 1) load the value from DB11.DBW0,
- 2) multiply this value by 2, and
- 3) save the value to DB10. DBW0.

Insert another new network (Network 4) to read the bit status of DB11 and turn on/off the output device. The program is shown in Figure 35.

Remember to download the modified OB1 into PLC by pressing the download button. Then switch the PLC to RUN mode.

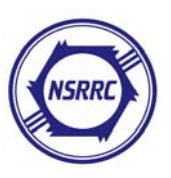

```
Table 4 shows the modified contents of data
base "example.db".
The record "s7-status" is used to verify
the PLC connection status. The record
"ail6-1" is an analog input record that
reads the value of the first word of DB10
(i.e. DB10.DBW0). The record "ao16-1" is an
analog output record that writes the value to
the first word of DB11 (i.e. DB11.DBWO). The
records "bi-x/bo-x" are the binary in-
put/output records; they read/write the
value from/to the x-th bit of the third byte
of DB10/DB11.
                 Table 4
record(bi, s7-status) {
  field(DTYP, "S7plc stat")
  field(INP, "@ Station:0")
  field(SCAN, "I/O Intr")
  field(ZNAM, "disconnected")
  field(ONAM, "connected")
  field(ZSV, "MAJOR")
  field(FLNK, "s7-status-counter")
}
record(calc, s7-status-counter) {
  field(INPA, "s7-status-counter")
  field(CALC, "A+1")
  field(FLNK, "s7-disconnect-counter")
}
record(calc, s7-disconnect-counter) {
  field(INPA, "s7-status")
  field(INPB, "s7-disconnect-counter.LA")
  field(INPC, "s7-disconnect-counter")
  field(CALC, "(A=0&&B=1)?C+1:C")
}
record(ai, ai16-1) {
  field(SCAN, " I/O Intr")
  field(DTYP, "S7plc")
  field(INP, "@ Station:0/0 T=WORD")
}
record(ao, ao16-1) {
  field(DTYP, "S7plc")
  field(OUT, "@ Station:0/0 T=WORD")
```

```
record(bi, bi-1) {
  field(SCAN, "I/O Intr")
  field(DTYP, "S7plc")
  field(INP, "@ Station:0/2 B=0 T=BYTE")
record(bi, bi-2) {
  field(SCAN, "I/O Intr")
  field(DTYP, "S7plc")
  field(INP, "@ Station:0/2 B=1 T=BYTE")
}
record(bi, bi-3) {
  field(SCAN, "I/O Intr")
  field(DTYP, "S7plc")
  field(INP, "@ Station:0/2 B=2 T=BYTE")
}
record(bi, bi-4) {
  field(SCAN, "I/O Intr")
  field(DTYP, "S7plc")
  field(INP, "@ Station:0/2 B=3 T=BYTE")
record(bo, bo-1) {
  field(DTYP, "S7plc")
  field(OUT, "@ Station:0/2 B=0 T=BYTE")
  field(PINI, "YES")
}
record(bo, bo-2) {
  field(DTYP, "S7plc")
  field(OUT, "@ Station:0/2 B=1 T=BYTE")
  field(PINI, "YES")
record(bo, bo-3) {
  field(DTYP, "S7p1c")
  field(OUT, "@ Station:0/2 B=2 T=BYTE")
  field(PINI, "YES")
record(bo, bo-4) {
  field(DTYP, "S7p1c")
  field(OUT, "@ Station:0/2 B=3 T=BYTE")
  field(PINI, "YES")
```

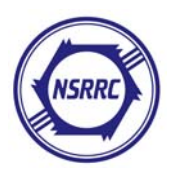

Table 5 shows the startup script of the IOC. Note that the <IP address> and the <port> field must exactly match the PLC connection configurations (see Figure 15). Set the input size and output size to 240 bytes, which is the maximum limit of a CP343 module.

```
Table 5
dbLoadDatabase .../../dbd/s7plcApp.dbd
s7plcApp_registerRecordDeviceDriver
var s7plcDebug 1
#s7plcConfigure name, IPaddr, port, inSize, outSize, bigEndian, recvTimeout, sendIntervall
#connects to PLC <name> on address <IPaddr> port <port>
                 : size of data bock PLC \rightarrow IOC [bytes]
#<inSize>
#<outSize>
                  : size of data bock IOC \rightarrow PLC [bytes]
#<br/>bigEndian>=1 : Motorola format data (MSB first)
#<bigEndian>=0 : Intel format data (LSB first)
#<recvTimeout> : time to wait for input before disconnecting [ms]
#<sendIntervall> : time to wait before sending new data to PLC [ms]
s7plcConfigure Station:0, 140. 110. 205. 61, 2000, 240, 240, 1, 2000, 500
dbLoadRecords example.db
iocInit
```

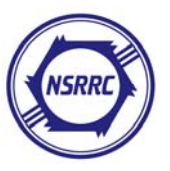

| 📤 Applications Actions 🝺 🎅 ≪ 🍣 🖉 🌍                                   |                                |                    |                        |                                   |
|----------------------------------------------------------------------|--------------------------------|--------------------|------------------------|-----------------------------------|
| <ul><li>✓</li></ul>                                                  |                                |                    | root@localhost:/usr/lo | cal/epics/base-3.14.8.2/s7plc/src |
| <u>F</u> ile <u>E</u> dit <u>V</u> iew <u>T</u> ermin                | nal Ta <u>b</u> s <u>H</u> elp |                    |                        |                                   |
| s7plcMain: main thre                                                 | ead started                    |                    |                        |                                   |
| s7plcMain Station:0:                                                 | : Connect to 140.              | 110.205.63         | 1:2000 on socke        | et 5                              |
| s7plcEstablishConneo                                                 | ction Station:0:               | fd=5, IP=3         | 140.110.205.61         | port=2000                         |
| s7plcMain Station:0:                                                 | : starting send t              | hread Stat         | tion:0S                |                                   |
| s7plcMain Station:0:                                                 | : starting recv t              | hread Stat         | tion:0R                |                                   |
| s7plcSendThread Stat                                                 | tion:0: started                |                    |                        |                                   |
| s7plcReceiveThread S                                                 | Station:0: starte              | ed                 |                        |                                   |
| iocInit: All initial                                                 | lization complete              | •                  |                        |                                   |
| epics> <u>dbpr s7-stat</u> ı                                         | 15                             | check cor          | nnection status        |                                   |
| ASG:                                                                 | DESC:                          | DISA:              | 0                      | DISP: 0                           |
| DISV: 1                                                              | NAME: s7-status                | RVAL:              | 1                      | SEVR: NO_ALARM                    |
| STAT: NO_ALARM                                                       | SVAL: 0                        | TPRO:              | 0                      | VAL: 1                            |
| epics> dbpr ai16-1                                                   | /                              | N                  |                        |                                   |
| ASG:                                                                 | DESC:                          | DISA:              | 0                      | DISP: 0                           |
| DISV: 1                                                              | NAME: ai16-1                   | RVAL:              | 0                      | SEVR: NO_ALARM                    |
| STAT: NO_ALARM                                                       | SVAL: 0                        | TPRO:              | 0                      | VAL: 0                            |
| epics> dbpf ao16-1 2                                                 | 234                            | Analog int         | out/output             |                                   |
| DBR_DOUBLE:                                                          | 234                            |                    | pat/output             |                                   |
| epics> dbpr ai16-1                                                   |                                |                    |                        |                                   |
| ASG:                                                                 | DESC:                          | DISA:              | 0                      | DISP: 0                           |
| DISV: 1                                                              | NAME: ai16-1                   | RVAL:              | 468                    | SEVR: NO_ALARM                    |
| STAT: NO_ALARM                                                       | SVAL: 0                        | <pre>/ TPRO:</pre> | 0                      | VAL: 468                          |
| epics> <u>dbpr_bi-1</u>                                              |                                | N                  |                        |                                   |
| ASG:                                                                 | DESC:                          | DISA:              | 0                      | DISP: 0                           |
| DISV: 1                                                              | NAME: bi-1                     | RVAL:              | 0                      | SEVR: NO_ALARM                    |
| STAT: NO_ALARM                                                       | SVAL: 0                        | TPRO:              | 0                      | VAL: 0                            |
| epics> dbpf bo-1 1 Pinery input (output                              |                                |                    |                        |                                   |
| DBR_STRING:                                                          |                                |                    |                        |                                   |
| epics> dbpr bi-1                                                     |                                |                    |                        |                                   |
| ASG:                                                                 | DESC:                          | DISA:              | 0                      | DISP: 0                           |
| DISV: 1                                                              | NAME: bi-1                     | RVAL:              | 1                      | SEVR: NO_ALARM                    |
| STAT: NO_ALARM SVAL: 0 VAL: 1                                        |                                |                    |                        |                                   |
|                                                                      |                                |                    |                        |                                   |
| 剩 🛛 🖾 root@localhost:/usr/local/epi 🧶 [RPM resource gcin - Mozilla 🕽 |                                |                    |                        |                                   |

Figure 36

Execute the start up script. The result of the execution is illustrated in Figure 36. It is easy to read/write an analog value from/to the PLC and turn on/off a switch of a device.

## Enjoy EPICS!

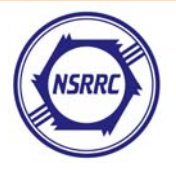